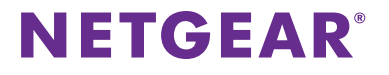

Mesh extender bezdrátové

AC1900 Nighthawk

Model EX7000

Stručná příručka

sítě

# Začínáme

# Má váš Wi-Fi router tlačítko WPS?

Metoda Wi-Fi Protected Setup (WPS) představuje jednoduchý způsob, jak připojit zařízení WiFi. Tlačítko vypadá jako jeden z těchto symbolů: 🚺 🔤 🎬

# Ano

# 1. Připojte antény.

Sejměte krytky. Připojte antény ke konektorům a utáhněte je otáčením po směru hodinových ručiček. Ohnutím a otočením antén nastavte jejich pozici. Zkontrolujte, zda jsou antény správně utaženy.

## 2. Zapněte extender.

Umístěte extender do blízkosti bezdrátového routeru. Připojte extender do elektrické sítě. Je-li to nutné, stiskněte tlačítko **Power** (Napájení).

## 3. Připojte se k WiFi routeru.

Stiskněte tlačítko **WPS** na extenderu. Kontrolky LED rychlosti linky a kontrolka LED propojení zařízení s extenderem blikají zeleně.

Do dvou minut na bezdrátovém routeru stiskněte tlačítko **WPS**. Po několika sekundách se kontrolka LED rychlosti linky 2,4 GHz rozsvítí zeleně na znamení dobrého připojení mezi bezdrátovým routerem a extenderem. Pokud se kontrolka LED rychlosti linky 2,4 GHz nerozsvítí nebo bliká žlutě, zkuste to znovu. Pokud kontrolka LED stále nesvítí, postupujte podle pokynů pro možnost bez tlačítka WPS na pravé straně.

## 4. Přidejte bezdrátové pásmo.

Pokud bezdrátový router podporuje pásmo 5 GHz (neplatí pro všechny routery) a vy si přejete toto pásmo prodloužit, opakujte krok 3 a zkontrolujte, že kontrolka LED rychlosti linky 5 GHz svítí zeleně na znamení potvrzení připojení.

#### 5. Zvolte umístění a zkontrolujte sílu signálu.

Nyní, když je extender připojený k bezdrátovému routeru, jej můžete přemístit na místo, kde posílí dosah bezdrátové sítě. Umístění, které vyberete, musí být v dosahu existující sítě bezdrátového routeru.

Pomocí kontrolek LED rychlosti linky **H** vyberte umístění s optimálním připojením extenderu k routeru. Prohlédněte si rozpis *Kontrolky LED* na zadní straně a zjistěte, jakým způsobem kontrolky LED zobrazují nejlepší připojení. Pokud nemáte připojení nebo je připojení slabé, přesuňte extender blíže k bezdrátovému routeru a zkuste to znovu, dokud se kontrolky LED rychlosti linky 2,4 GHz nebo 5 GHz nerozsvítí zeleně.

#### 6. Připojte bezdrátová zařízení.

Přesuňte bezdrátové zařízení na místo se slabým pokrytím bezdrátového signálu routeru. Připojte počítač nebo mobilní zařízení s funkcí WiFi k bezdrátové síti.

Poznámka: V rozšířených sítích 2,4 GHz a 5 GHz používá extender stejné nastavení bezdrátové sítě jako router.

Pokud se například extender připojuje ke 2,4GHz pásmu WiFi, používá nastavení routeru pro 2,4GHz síť WiFi v obou svých sítích:

- Název bezdrátové sítě 2,4 GHz routeru. NaprikladMojeWiFi
- Název bezdrátové sítě 5 GHz routeru. NaprikladMojeWiFi-5G
- Název bezdrátové sítě 2,4 GHz extenderu. NaprikladMojeWiFi
- Název bezdrátové sítě 5 GHz extenderu. NaprikladMojeWiFi

Pokud se extender připojuje k 5GHz pásmu WiFi, používá nastavení routeru pro 5GHz síť WiFi v obou svých sítích:

- Název bezdrátové sítě 2,4 GHz routeru. NaprikladMojeWiFi
- Název bezdrátové sítě 5 GHz routeru. NaprikladMojeWiFi-5G
- Název bezdrátové sítě 2,4 GHz extenderu. NaprikladMojeWiFi-5G
- Název bezdrátové sítě 5 GHz extenderu. NaprikladMojeWiFi-5G

Poznámka: Vzhledem k tomu, že sítě routeru i extenderu sdílejí stejný název sítě WiFi, vysílá se pouze jeden název sítě WiFi.

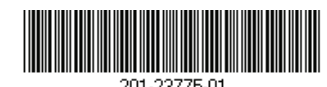

# Ne (nebo nevím)

# 1. Připojte antény.

Sejměte krytky. Připojte antény ke konektorům a utáhněte je otáčením po směru hodinových ručiček. Ohnutím a otočením antén nastavte jejich pozici. Zkontrolujte, zda jsou antény správně utaženy.

#### 2. Zapněte extender.

Umístěte extender do blízkosti bezdrátového routeru. Připojte extender do elektrické sítě. Je-li to nutné, stiskněte tlačítko **Power** (Napájení).

#### 3. Připojte se k extenderu.

Připojte počítač nebo mobilní zařízení k extenderu prostřednictvím WiFi nebo ethernetového připojení:

 WiFi. V počítači nebo mobilním zařízení s funkcí WiFi otevřete Správce připojení WiFi, vyhledejte síť extenderu s názvem NETGEAR\_EXT a připojte se k ní.
Když je počítač nebo mobilní zařízení s funkcí WiEi připojeno

Když je počítač nebo mobilní zařízení s funkcí WiFi připojeno k extenderu, kontrolka LED klienta  $\mathbf{t}$  svítí.

**Ethernet**. Pomocí ethernetového kabelu připojte ethernetový port extenderu k ethernetovému portu počítače.

## 4. Připojte extender k routeru pomocí webového prohlížeče.

Spusťte webový prohlížeč a otevřete si stránku *www.mywifiext.net.* Zobrazí se průvodce instalací NETGEAR. Podle pokynů připojte extender ke stávající síti WiFi.

#### 5. Zvolte umístění a zkontrolujte sílu signálu.

Přemístěte extender na místo, které se nachází zhruba v polovině vzdálenosti mezi routerem a prostorem se slabým signálem bezdrátové sítě. Umístění, které vyberete, musí být v dosahu existující sítě bezdrátového routeru. Prohlédněte si příklad na předchozím obrázku. Pomocí kontrolek LED rychlosti linky **III** vyberte umístění s optimálním připojením extenderu k routeru. Další informace viz *Kontrolky LED.* Pokud nemáte připojení nebo je připojení slabé, přesuňte extender blíže k routeru a zkuste to znovu, dokud stavová kontrolka LED nesvítí žlutě nebo zeleně.

květen 2018

# Hardware

# **NETGEAR**<sup>®</sup>

AC1900 Nighthawk Mesh extender bezdrátové sítě Model EX7000 Quick Start Guide

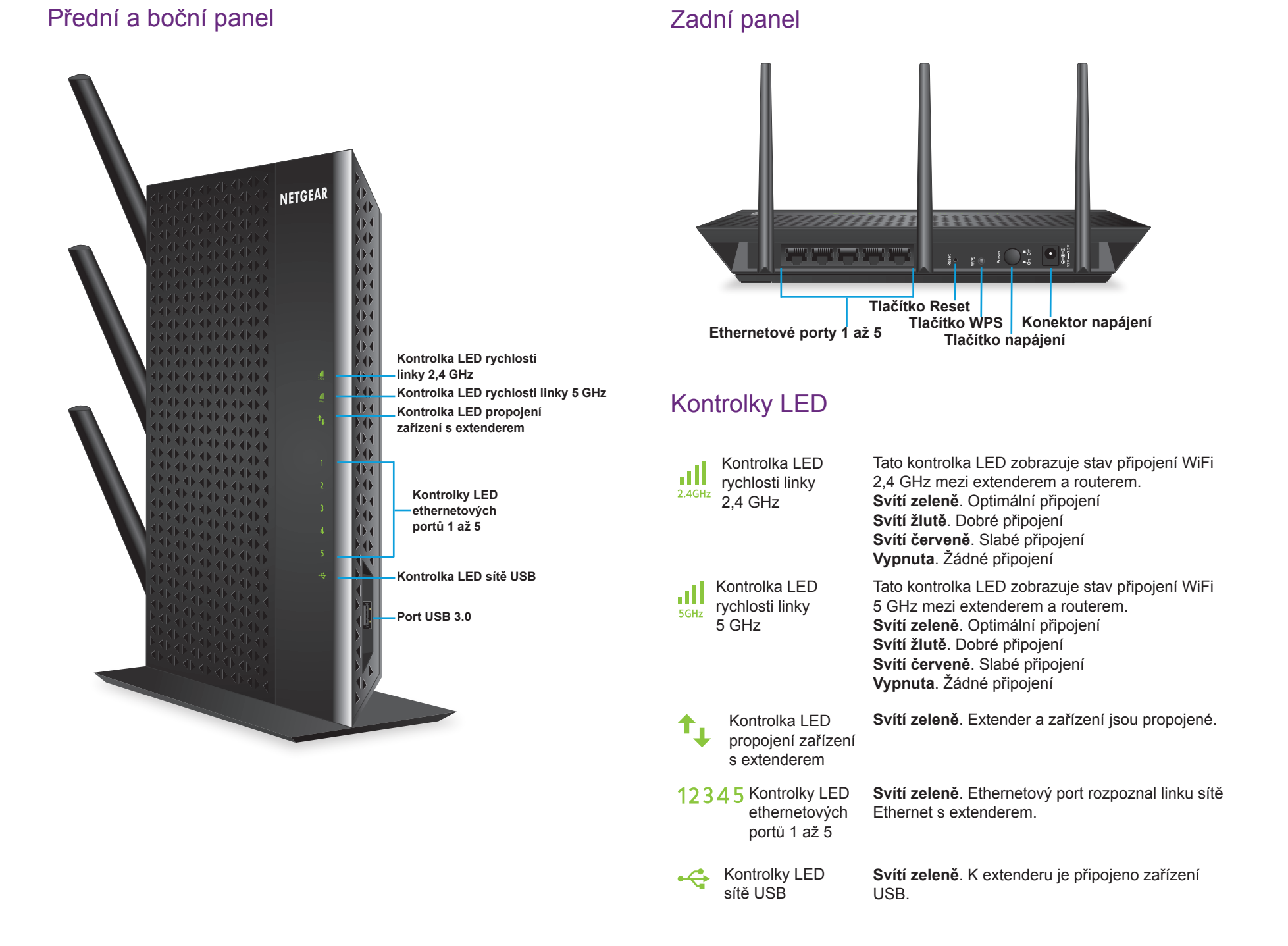

#### Podpora

Děkujeme vám, že jste zakoupili produkt společnosti NETGEAR. Na stránkách www.netgear.com/support si produkt můžete zaregistrovat. Získáte tam také nápovědu, nejnovější soubory ke stažení, uživatelské příručky a možnost diskutovat s ostatními uživateli. Společnost NETGEAR doporučuje používat pouze její oficiální zdroje podpory.

#### Ochranné známky

© NETGEAR, Inc. NETGEAR a logo NETGEAR jsou ochranné známky společnosti NETGEAR, Inc. Jakékoli ochranné známky, které nepatří společnosti NETGEAR, jsou použity pouze k referenčním účelům.

#### Prohlášení o shodě

Aktuální Prohlášení o shodě pro EU najdete na adrese *http://support.netgear.com/app/answers/detail/a\_id/11621/.* Prohlášení o shodě s příslušnými zákony a předpisy najdete na adrese *http://www.netgear.com/about/regulatory/.* Před připojením zdroje napájení si přečtěte prohlášení o shodě s příslušnými předpisy.

NETGEAR INTL LTD Building 3, University Technology Centre Curraheen Road, Cork, Irsko